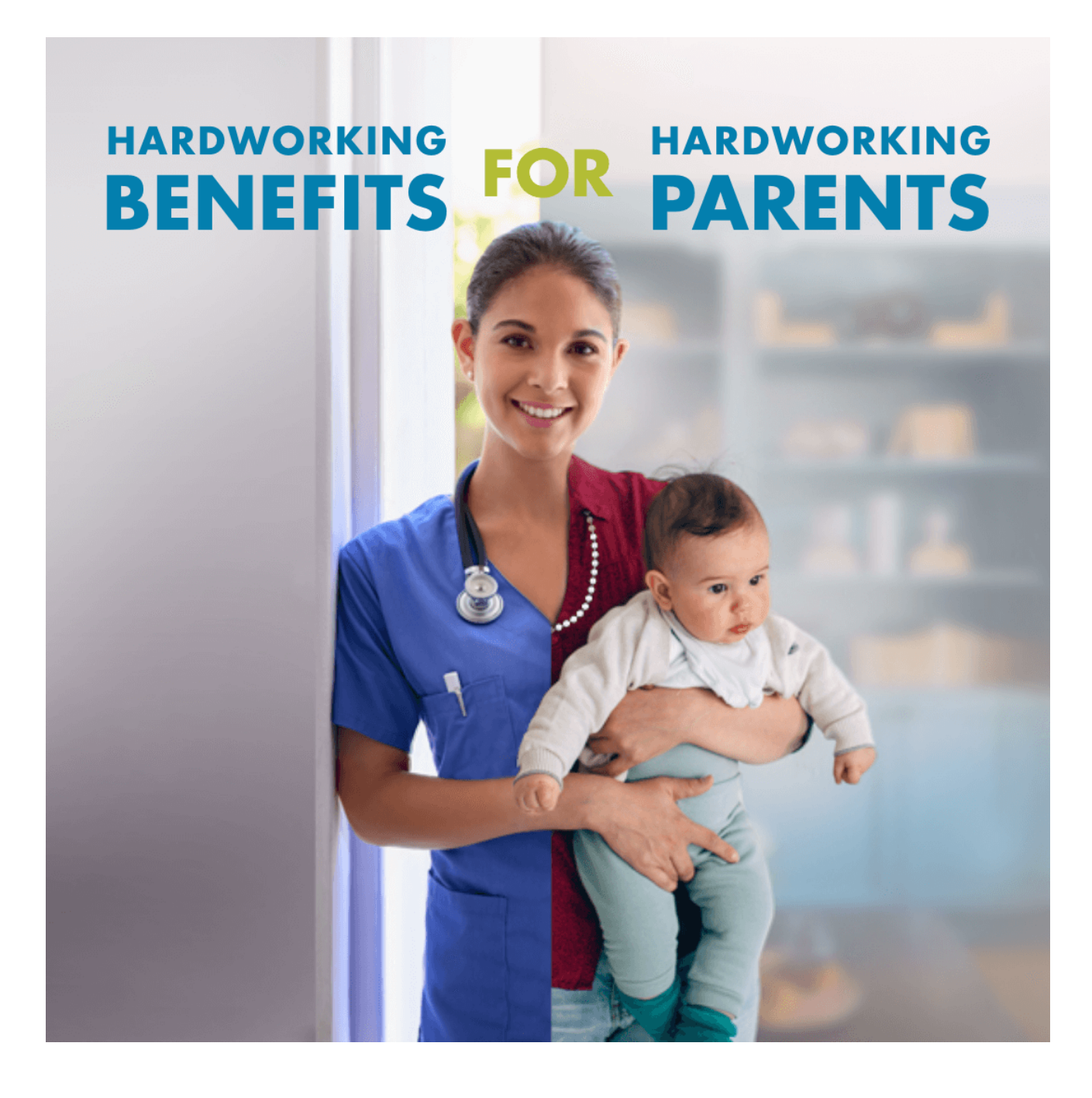

# **Employers How to Guide:** Working Parents Child Care Relief

Dakota | Health & Human Services

# Table of Contents

| Part 1: Opt-in                                                 | . 2 |
|----------------------------------------------------------------|-----|
| Sign in or create an account                                   | . 2 |
| To create a Username and password                              | . 2 |
| Part 2: Create a WPCCR Employer account                        | .4  |
| Part 3: Submit an Opt-in Agreement                             | .7  |
| Part 4. Upload Monthly Verification of paid child care benefit | 10  |

## Part 1: Opt-in

Click the 'Opt-in today' button on the Employers webpage here: <u>https://www.hhs.nd.gov/wpccr/employers</u>

Create a North Dakota Login or Access an existing login

- For questions about your North Dakota Login see Frequently Asked Questions here: <u>https://apps.nd.gov/itd/ldap/faq.htm</u>
- For assistance with your North Dakota Login contact the service desk here: <u>https://apps.nd.gov/itd/ldap/problemreport.htm</u>

#### Sign in or create an account.

- 1. Sign in with your User ID and password.
  - a. If you have forgotten your password, you will need your User ID.
  - b. If you have forgotten your user ID you will need your email or cell number.

| <u>North Dakota</u><br>login                                  |   |
|---------------------------------------------------------------|---|
| Sign in                                                       |   |
| Don't have a North Dakota Login?<br><u>Create an account.</u> |   |
| User ID                                                       |   |
|                                                               |   |
| <u>Forgot user ID?</u>                                        |   |
| Password                                                      |   |
|                                                               | 0 |
| Forgot password?                                              |   |
| Sign In                                                       |   |
| <u>Update your account.</u>                                   |   |

2. If able to sign in, skip to "Part 2: Create a WPCCR Working Parent account" of this guide.

### To create a Username and password.

1. Click 'Create an account'.

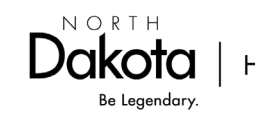

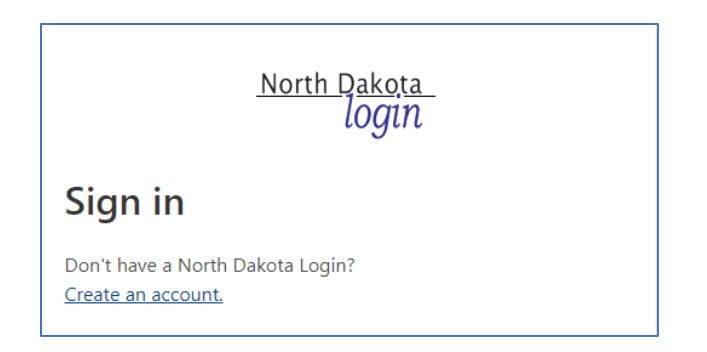

- 2. Complete the information requested.
- 3. Enter the activation code that was sent via email or text message and Click 'Confirm'.

|                               | <u>North Dakota</u><br>login                                                                                                    |
|-------------------------------|----------------------------------------------------------------------------------------------------|
| Cor                           | nfirm your account                                                                                                    |
| An acti<br>from de<br>your ju | vation code has been sent to <b>gftestytester@gmail.com</b><br>onotreply@nd.gov. If you do not receive this email, check<br>nk mail and/or verify it hasn't been blocked. |
| Enter a                       | ctivation code                                                                                                    |
| Enter ac                      | tivation code is required.                                                                                                    |
|                               | Confirm                                                                                                    |
|                               | Resend codes                                                                                                    |
|                               |                                                                                                    |

- 4. Then click 'Return to online service'.
- 5. Sign in and continue to "Part 2: Create a WPCCR Employer account" of this guide.

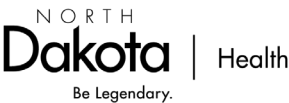

## Part 2: Create a WPCCR Employer account

1. Once signed in, create your Employer account. Choose Employer from the dropdown menu.

| HHS Early Childhood                                      | Home | Joseph Doe - |
|----------------------------------------------------------|------|--------------|
|                                                          |      |              |
| Working Parents Child Care Relief (WPCCR)                |      |              |
| WPCCR                                                    |      |              |
| Working Parents must have WPCCR Employer Code to proceed |      |              |
| Tell us who you are. *                                   |      |              |
| · · · · · · · · · · · · · · · · · · ·                    |      |              |
| Employer<br>Working Parent                               |      |              |
|                                                          |      |              |
| Next                                                     |      |              |

#### 2. Complete the Employer Details. Click 'Submit'.

| Details             | Address    |
|---------------------|------------|
| WPCCR Employer Code | Street 1 * |
| Business Name *     | Street 2   |
| Employer Type *     | City *     |
|                     | State *    |
| Contact Person      |            |
| Name *              | ΣΙΑ *      |
| E-mail *            |            |
| Phone # *           |            |
| (###) ###-####      |            |
| Submit Cancel       |            |

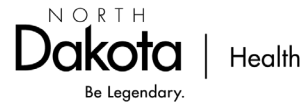

3. Scroll down to the bottom of the Employer Details page to add all ND Locations.

| Working Parents Child Care Relief (WPCCR) |                    |                     |               |  |  |
|-------------------------------------------|--------------------|---------------------|---------------|--|--|
| Employer Dash                             | Employer Dashboard |                     |               |  |  |
|                                           |                    |                     |               |  |  |
| Employer Details                          | Opt-in Agreement   |                     |               |  |  |
| General Information                       |                    |                     |               |  |  |
| WPCCR Employ                              | ver Code           | Street 1            | Edit Employer |  |  |
| **_*****                                  |                    | Test Street Address |               |  |  |
| Business Name                             |                    | Street 2            |               |  |  |
| Test Employer A                           | ccount             | —                   |               |  |  |

#### 4. Click 'Add Location'.

| Locations in ND <b>(requir</b><br>Once all ND locations a | <mark>ed to opt in)</mark><br>are added, open the Opt-in Ag | reement tab at the top of th | e page to continue.<br>Add Locati | on |
|-----------------------------------------------------------|-------------------------------------------------------------|------------------------------|-----------------------------------|----|
| Location ID                                               | Street 1                                                    | City 🕇                       | ZIP Code                          |    |
| There are no records to                                   | display.                                                    |                              |                                   |    |

#### 5. Enter your location details and click 'Submit'.

|            | ^ |
|------------|---|
| Street 1 * |   |
|            |   |
| Street 2   |   |
|            |   |
| City *     |   |
|            |   |
| State *    |   |
| ND ×       |   |
| ZIP Code * |   |
|            |   |
|            |   |
|            |   |
| Submit     |   |
| NOPTH      |   |

Be Legendary.

6. If a location needs to be edited, use the drop-down caret to the right of the location.

| ations in ND <mark>(require</mark><br>ce all ND locations ar | <mark>d to opt in)</mark><br>e added, open the Opt-in Ag | reement tab at the top of th | ne page to continue. | Add Location                                                   |
|--------------------------------------------------------------|----------------------------------------------------------|------------------------------|----------------------|----------------------------------------------------------------|
| Location ID                                                  | Street 1                                                 | City 🕇                       | ZIP Code             |                                                                |
| LOC-0001027                                                  | Main St                                                  | Fargo                        | 55555                |                                                                |
|                                                              |                                                          |                              |                      | <ul> <li>View detail:</li> <li>Edit</li> <li>Delete</li> </ul> |

7. Once all ND locations are added, open the 'Opt-in Agreement' tab at the top of the page to complete opt in process.

| Working Pa       | arents Child Care Relief (WPCCR) |
|------------------|----------------------------------|
| Employer Dashl   | board                            |
|                  |                                  |
| Employer Details | Opt-in Agreement                 |

8. Continue to 'Part 3: Submit an Opt-in Agreement' below.

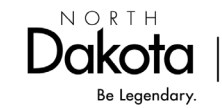

## Part 3: Submit an Opt-in Agreement

1. Click the 'Opt-in-Agreement' Tab. Then click 'Complete Opt-in'.

| Working Parents Child Care Relief (WPCCR) |                    |              |                |                 |
|-------------------------------------------|--------------------|--------------|----------------|-----------------|
| Employer Dashboard                        |                    |              |                |                 |
|                                           |                    |              |                |                 |
| Employer Details                          | Opt-in Agreement   |              |                |                 |
|                                           |                    |              |                | Complete Opt-in |
| Agreement ID                              | Statu              | Submitted By | Submitted On 🗸 |                 |
| There are no r                            | ecords to display. |              |                |                 |
|                                           |                    |              |                |                 |

2. Complete the Opt-in Agreement. (Locations are auto populated. If a change is needed to a location, cancel the agreement, and make the changes on your Employer Details tab.)

| Opt-in Agreement  Locations  # of Employees *  Where do your employees work? *                                                                                                    | Complete Op           | pt-in Agreement                                                                                                    |    |
|----------------------------------------------------------------------------------------------------|-----------------------|----------------------------------------------------------------------------------------------------|----|
| Locations  # of Employees *  Where do your employees work? *                                                                                                    | Opt-                  | -in Agreement                                                                                                    |    |
| # of Employees *                                                                                                    | Lo                    | ocations                                                                                                    |    |
| # of Employees *                                                                                                    |                       |                                                                                                    |    |
| # of Employees *                                                                                                    |                       |                                                                                                    |    |
| # of Employees *                                                                                                    |                       |                                                                                                    | 11 |
| Where do your employees work? *                                                                                                    | # (                   | of Employees *                                                                                                    |    |
| Where do your employees work? *                                                                                                    |                       |                                                                                                    |    |
|                                                                                                    | W                     | /here do your employees work? *                                                                                                    |    |
| ~                                                                                                    |                       |                                                                                                    | ~  |
| The WPCCR program makes a state match available to eligible parents,<br>contingent on your monthly verification of paid child care benefit. Please<br>select the state match level for which you are opting in for your eligible<br>parents to receive. * | Th<br>co<br>sei<br>pa | he WPCCR program makes a state match available to eligible parents,<br>ontingent on your monthly verification of paid child care benefit. Please<br>elect the state match level for which you are opting in for your eligible<br>arents to receive. * |    |
| ~                                                                                                    |                       |                                                                                                    | ~  |
| How did you hear about WPCCR?                                                                                                    | Но                    | ow did you hear about WPCCR?                                                                                                    |    |
|                                                                                                    |                       |                                                                                                    |    |

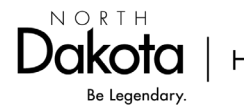

#### 3. Complete the Attestation.

| We would like to opt in to participate in the ND Working Parents Child Care<br>Relief program for the length of the program. *  |
|----------------------------------------------------------------------------------------------------|
|                                                                                                    |
| By opting into the Working Parents Child Care Relief program, we agree to                                                       |
| offer a paid child care benefit that is equal to or greater than the opt in leve<br>selected. *                                 |
|                                                                                                    |
| We will upload the monthly verification of paid child care benefit in order for                                                 |
| our employees to receive the state match that we selected above. *                                                              |
|                                                                                                    |
| If a participating employee is no longer working for us, we agree to inform<br>the Working Parents Child Care Relief program. * |
|                                                                                                    |

4. Digitally sign the Opt-in Agreement. Then click 'Submit'.

| Signature                                        |  |
|--------------------------------------------------|--|
| Full name of person submitting the application * |  |
| Role (Ex. President, CEO, HR<br>Specialist) *    |  |
| Submit                                           |  |

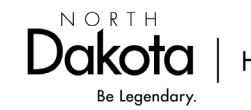

5. The agreement was successfully submitted if you receive the following message:

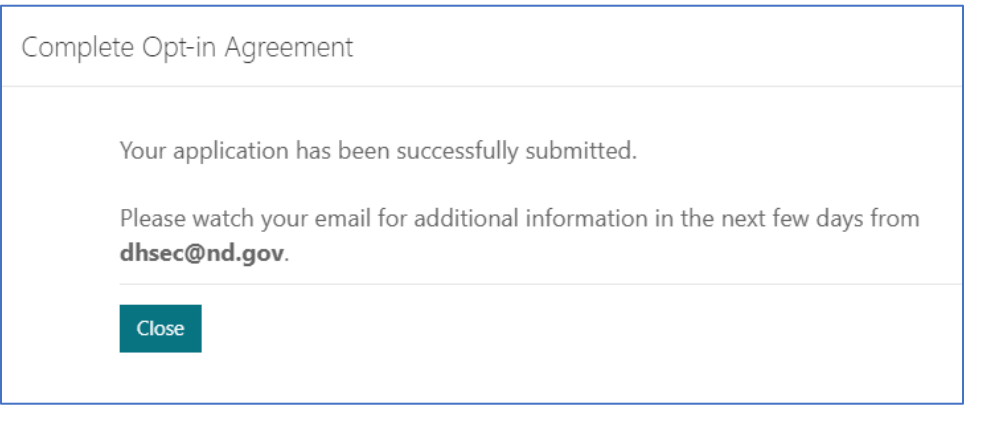

6. The status of the application can be viewed at any time in your Employer account under the Opt-in Agreement tab.

| Working Pa       | Vorking Parents Child Care Relief (WPCCR) |         |              |                   |               |  |  |
|------------------|-------------------------------------------|---------|--------------|-------------------|---------------|--|--|
| Employer Dash    | board                                     |         |              |                   |               |  |  |
| Employer Details | Opt-in Agreement                          |         |              | Con               | nplete Opt-in |  |  |
| Agreement ID     | Sta                                       | tus     | Submitted By | Submitted On 🗸    |               |  |  |
| AP-0001033       | Sul                                       | omitted | EC Team      | 6/27/2023 2:27 PM | ~             |  |  |

- 7. Please watch for follow up emails from <u>NDwpccr.info@nd.gov</u>
- 8. Once the Opt-in Agreement has been approved, an email will be sent that will include your 'WPCCR Employer Code' along with useful information to provide to your employees. Working Parents will not be able to submit the application for the state match without this code. See parent eligibility guidelines here: <a href="https://www.hhs.nd.gov/wpccr/parents">https://www.hhs.nd.gov/wpccr/parents</a>
- 9. Reminder to return to your WPCCR Employer account to upload the Monthly Verification of paid child care benefit. (Instructions below)

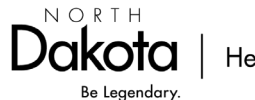

## Part 4. Upload Monthly Verification of paid child care benefit.

- 1. Log into your WPCCR Employer dashboard. <u>https://www.hhs.nd.gov/wpccr/employers</u>
- 2. Click on the 'Monthly Verifications' tab.

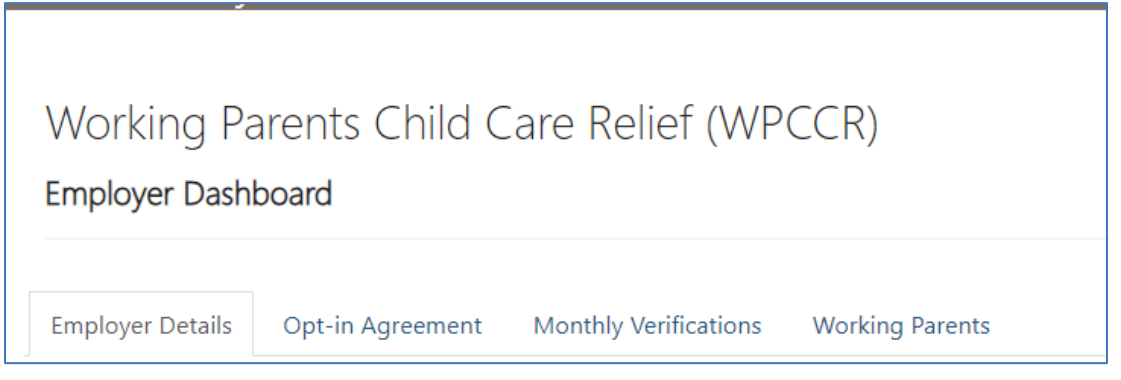

- 3. The monthly verification has been created for the previous month ending on the first day of the following month.
  - a. Verification must be uploaded by the 7th of the month (following the month it was paid to your employees) for the working parent to receive the match from HHS.
  - b. For example, if you have paid a benefit for the month of March, you must upload verification by April 7 for your employees to receive the state match for the month of March.
- 4. Click the box to the right and select 'Edit'.

| Working Parents Child Care Relief (WPCCR) |                  |                       |                 |              |              |  |
|-------------------------------------------|------------------|-----------------------|-----------------|--------------|--------------|--|
| Employer Dash                             | board            |                       |                 |              |              |  |
| Employer Details                          | Opt-in Agreement | Monthly Verifications | Working Parents |              |              |  |
| Verification ID                           | Benefit Mo<br>↓  | nth Ending<br>Status  | Submitted By    | Submitted On |              |  |
| MV-0001009                                | 4/30/2023        | New                   |                 |              | View details |  |
|                                           |                  |                       |                 |              | 🗹 Edit       |  |

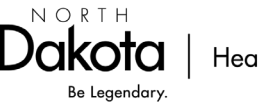

5. Here you will see your eligible employees/working parents for the previous month. Click the 'downward caret' to the right of each employee.

| Мо          | onthly l             | Benefit                                 | Verificat                           | ion                          |                |                          |   |
|-------------|----------------------|-----------------------------------------|-------------------------------------|------------------------------|----------------|--------------------------|---|
| Ve          | erification          | ID                                      |                                     | Benef                        | it Month En    | ding *                   |   |
| Μ           | V-0001011            |                                         |                                     | 6/30/2                       | 2023           |                          |   |
| Er          | nployees             |                                         |                                     |                              |                |                          |   |
| V<br>P<br>1 | Vorking<br>Parent ID | First<br>Name<br>(Working<br>Parent ID) | Last Name<br>(Working<br>Parent ID) | # of<br>Eligible<br>Children | Max<br>Benefit | Total<br>Benefit<br>Paid |   |
| V<br>O      | VP-<br>0001015       | Sammy                                   | Sosa                                | 1                            | \$150.00       |                          | ~ |
| V<br>0      | WP-<br>0001016       | Disney                                  | Princess                            | 2                            | \$300.00       |                          | ~ |
|             | Click 'Add           | d Document'                             | to upload Pro                       | of of Benefit                | t Payment.     |                          |   |

Note: Shown above, the benefit month ending is 6/30/2023, so you will enter the amount you paid to your employee in May 2023.

- 6. Enter the employer provided benefit that was paid to each employee.
  - a. Reminder: Employer is required to pay the match level that was selected in the employer opt-in agreement.

| Edit Monthly Benefit Verification                                   |                     |
|---------------------------------------------------------------------|---------------------|
|                                                                     | ×                   |
| MV- Working Parent ID<br>Emp WP-0001002                             |                     |
| First Name<br>Pat EC<br>↑                                           |                     |
| Last Name<br>WP Team<br>000                                         |                     |
| WF # of Eligible Children<br>000<br>1<br>WF<br>Total Benefit Paid * | <ul><li>▼</li></ul> |
| WP<br>000                                                           | ~                   |
| Submit                                                              |                     |

7. Repeat the above steps for all employees.

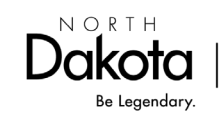

Health & Human Services

8. Scroll to the bottom and click 'Add document'. Upload your HR/payroll verification showing the employer provided benefit that was paid to your employee(s). More than one document can be uploaded if needed.

|     | Click 'Add Document' to upload Proof of Benefit Payment. |
|-----|----------------------------------------------------------|
|     | Add Document                                             |
| Sub | mit                                                      |

- 9. Click 'Submit'.
- 10. The verification is now submitted. It can be edited until the status changes to "In Review".

| Employer Details | Opt-in Agreement     | Monthly Verifications | Working Parents |                   |   |  |
|------------------|----------------------|-----------------------|-----------------|-------------------|---|--|
| Verification ID  | Benefit Month Ending |                       | Submitted By    | Submitted On      |   |  |
| MV-0001009       | 4/30/2023            | Submitted             |                 | 4/21/2023 5:12 PM | ~ |  |

- 11. Upon verification of employer-led child care benefit, HHS will send the WPCCR state match directly to the qualifying working parent.
- 12. Employer verification must be uploaded by the 7th of each month for the working parent to receive the match from HHS by repeating the steps in Part 4 of this document.

If you have any questions, please contact our office by email at <u>NDwpccr.info@nd.gov</u> or call 701-298-4972 press2; 711 (TTY).

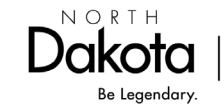